## Steps to allow Flash per visit on Google Chrome

- Go to your WeShare site using the Chrome browser. Do not login yet.
- Click on the tiny padlock icon to the left of the URL address of your WeShare site.
- Click on Site Settings in the drop down menu

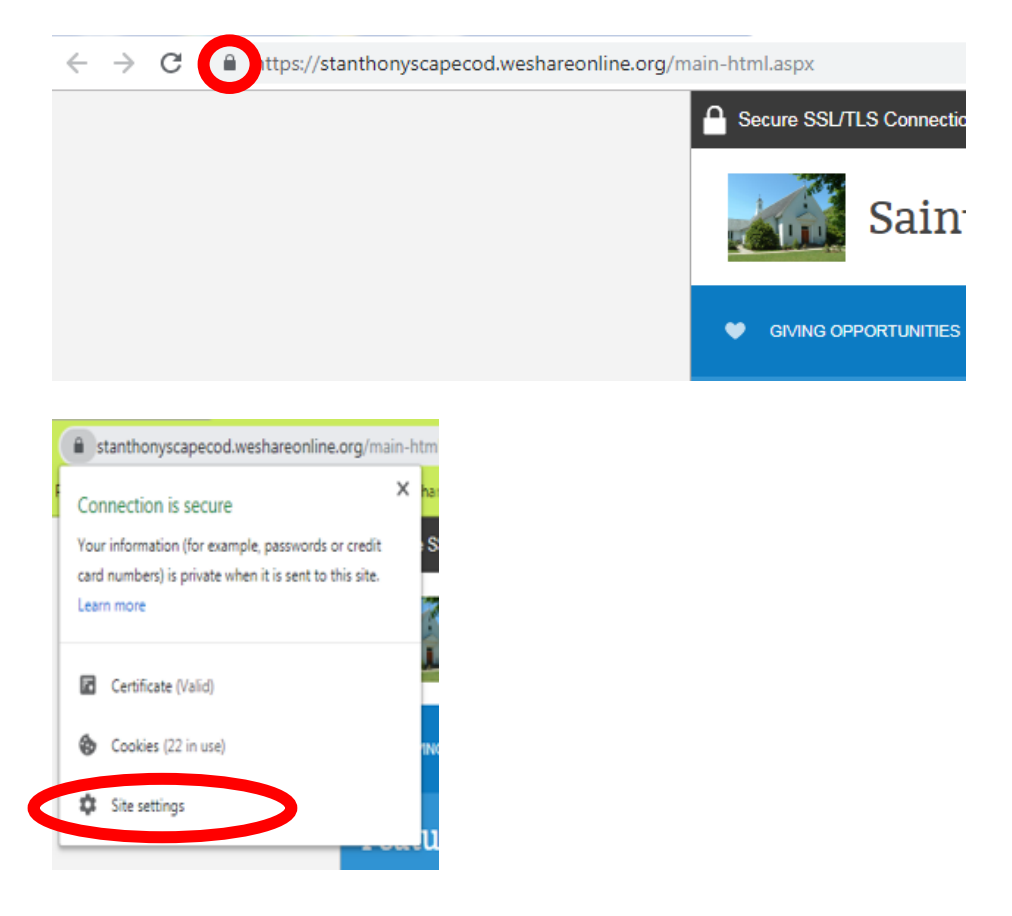

• Find Flash. In the box to the right, change to read "Allow"

|   | <>                                                     | JavaScript                                                         | Allow (default) | •  |
|---|--------------------------------------------------------|--------------------------------------------------------------------|-----------------|----|
| < | *                                                      | Flash                                                              | Allow           | •  |
|   | -                                                      | Images                                                             | Allow (default) | •  |
| • | Close the Settings tab.                                |                                                                    |                 |    |
| • | The following prompt will appear. Click on Reload:     |                                                                    |                 |    |
|   | C https://stanthonyscapecod.weshareonline.org/ws/admin |                                                                    |                 |    |
|   | \$                                                     | To apply your updated settings to this site, reload this page Relo | ad              |    |
|   |                                                        |                                                                    |                 | i. |

• Now Login to your WeShare site and go to the Admin tab. The Control Panel will now load. It will continue to load for you with each visit until you close the Chrome browser.

Repeat these steps each future visit to the WeShare Admin panel.